Uploading videos to Google Drive and enabling public download access involves a few straightforward steps. Here's a breakdown of the process:

## 1. Uploading the Video:

## • Via Web Browser:

- Go to Google Drive (drive.google.com) and sign in to your Google account.
- Click the "New" button (usually in the top-left corner).
- Select "File upload."
- Locate the video file on your computer and select it.
- The video will begin uploading. You can monitor the progress in the bottom-right corner.
- Alternatively, you can drag and drop the video file directly into your Google Drive window.
- Via Google Drive Desktop App:
  - If you have the Google Drive desktop app installed, simply drag and drop the video file into your Google Drive folder on your computer.
  - The file will automatically sync with your Google Drive in the cloud.

# 2. Sharing the Video and Enabling Download Access:

- Locating the Video:
  - Once the video is uploaded, locate it in your Google Drive.

#### • Sharing Settings:

- Right-click on the video file.
- Select "Share."
- In the "General access" section, click the dropdown menu.
- Change the access from "Restricted" to "Anyone with the link."
- Ensure the role is set to "Viewer." This allows people to view and download the video.
- If you want to be extra sure that the download is possible, test the link yourself, in an incognito browser window, or while logged out of your Google account.
- Copying the Link:
  - Click "Copy link."
  - You can now paste this link and share it with anyone.

#### Important Considerations:

- Processing Time:
  - Large video files may take some time to process after uploading. During this time, playback might be limited.
- Storage Space:
  - Keep in mind that videos can consume significant storage space in your Google Drive.

# • Privacy:

 When you set the access to "Anyone with the link," anyone who has the link can access and download the video. Be mindful of the content you are sharing.